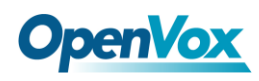

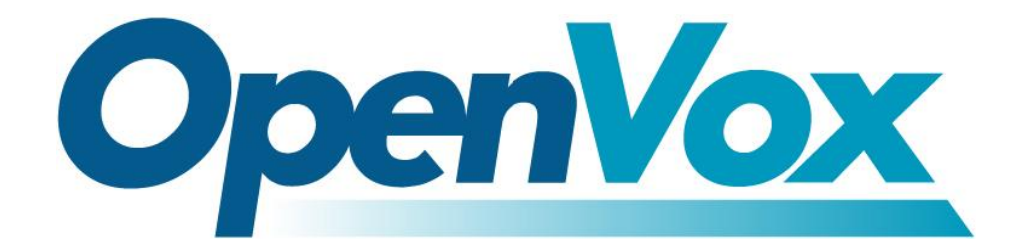

# **OpenVox Communication Co.Ltd**

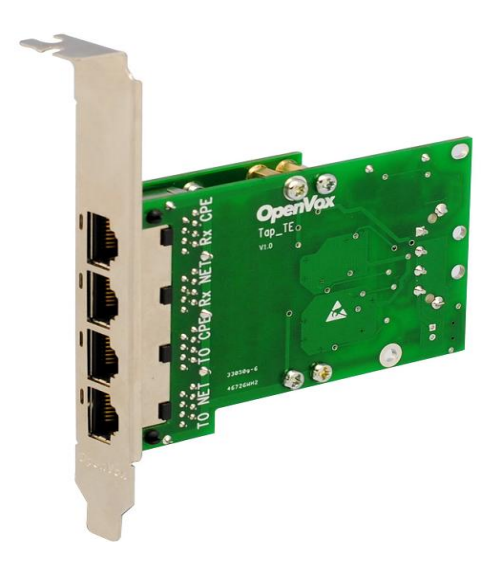

## **TAP100 User Manual**

Date: 12th Feb, 2012 Version: 2.2

OpenVox Communication Co. LTD.

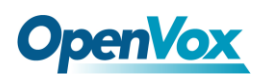

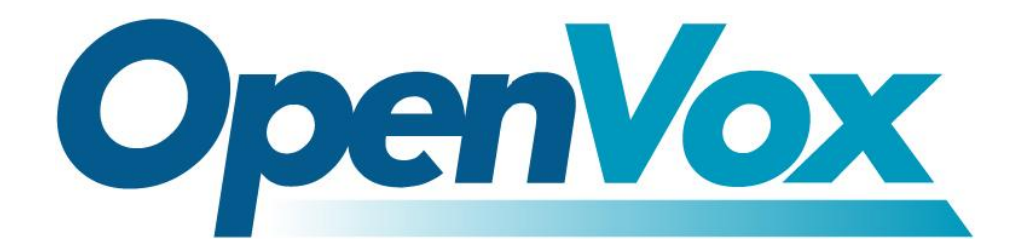

# **OpenVox Communication Co.Ltd**

**OpenVox-Best Cost Effective Asterisk Cards** 

Address: F/3, Building No.127, Jindi Industrial Zone, Shazui Road, Futian District, Shenzhen, Guangdong 518048, China <u>Tel:+86-755-82535461, 82535095, 82535362, Fax:+86-755-83823074</u> Business Contact: <u>sales@openvox.com.cn</u> Technical Support: <u>support@openvox.com.cn</u>

> Business Hours: 09:00-18:00(GMT+8) from Monday to Friday URL: www.openvox.cn

Thank You for Choosing OpenVox Products!

OpenVox Communication Co. LTD.

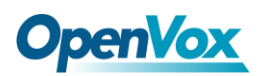

## Copyright

Copyright<sup>©</sup> 2011 OpenVox Inc. All rights reserved. No part of this document may be reproduced without prior written permission.

## Confidentiality

Information contained herein is of a highly sensitive nature and is confidential and proprietary to OpenVox Inc. No part may be distributed, reproduced or disclosed orally or in written form to any party other than the direct recipients without the express written consent of OpenVox Inc.

## Disclaimer

OpenVox Inc. reserves the right to modify the design, characteristics, and products at any time without notification or obligation and shall not be held liable for any error or damage of any kind resulting from the use of this document.

OpenVox has made every effort to ensure that the information contained in this document is accurate and complete; however, the contents of this document are subject to revision without notice. Please contact OpenVox to ensure you have the latest version of this document.

## Trademarks

All other trademarks mentioned in this document are the property of their respective owners.

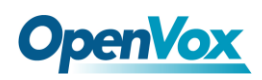

# Contents

| 4  |
|----|
| 5  |
| 6  |
| 7  |
| 9  |
| 9  |
|    |
| 14 |
| 21 |
|    |
| 23 |
|    |

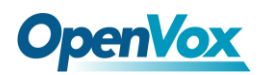

## **General Safety Instructions**

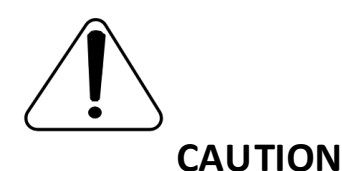

- **1.** The computers that have TAP100 card installed must comply with the country's specific safety regulations.
- 2. Only service personnel should go to install TAP100 card.
- **3.** Before installing TAP100 card, please unplug the power cord and remove the cover from your PC.
- **4.** For avoiding personal injuries and damages to your machine and TAP100 card, make sure bracket of the card is secured to the PC's chassis ground by fastening the card with a screw.
- 5. Electrical Surges, ESD are very destructive to the equipment. To avoid it, make sure there is a low impedance discharge path from your computer to chassis ground.
- **6.** To reduce the risk of damage or injury, please follow all steps or procedures as instructed.

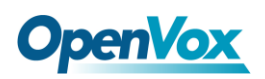

## **Test Environments**

CentOS-5.6

Kernel version: 2.6.18-238.el5

DAHDI: dahdi-linux-complete-current

Asterisk: dahdi-tap-1.6.2

Libpri: libpri-moy

Hardware: OpenVox TAP100

OpenVox D430P

## **Chapter 1 Overview**

With robust capability, cost-effectiveness and high compatibility with international standards, OpenVox TAP100 can be widely used as a reliable tool in call recording application to tap E1/T1/J1 network in a variety of complex telephony environments.

Up to 2000 ohms high line impedance on tapped E1/T1/J1 transmission lines are provided for applying a non-intrusive tap by TAP100. And the 1:1 recovered signals are delivered to the monitor E1/T1/J1 equipment. As a result, there is no need to patch for the driver to increase the receiver sensitivity of the monitor.

The OpenVox TAP100 card, E1/T1/J1 cards or devices, and straight cables make a robust recording/monitoring solution on digital transmission lines. Straight cables are connected between the TAP100 and a pair of ports on the T1/E1/J1 cards, allowing both sides of the line to be monitored and recorded.

6

## **Chapter 2 Hardware Setup**

There are some points that should be paid attention to when set up

TAP100. You should setup the hardware by following steps.

- Unpacking: inspect the packing container for any damage. If this container appears damaged, immediately contact the company responsible for the shipping and report the damage before opening and unpacking the container. It is recommended that you also notify OpenVox.
- 2. Make sure the PC that has TAP100 installed complies with the country specific safety regulations.
- 3. Power off your PC and unplug it from its AC power source.
- 4. Attach an Anti-static Wrist Strap to your wrist.
- 5. Open the cover of the PC.
- 6. Remove the bracket holder and insert the card.
- 7. Firmly secure the card with the screw.
- 8. Plug the 4-Pin Hard-drive Power Peripheral Connector into the corresponding socket.
- 9. Replace the cover of the PC.
- 10. Plug the UTP cables into RJ45 jack of the TAP100 and the E1/T1/J1 cards.(See Figure 1)
- Plug the AC power source and follow the software installation manual.

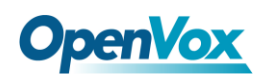

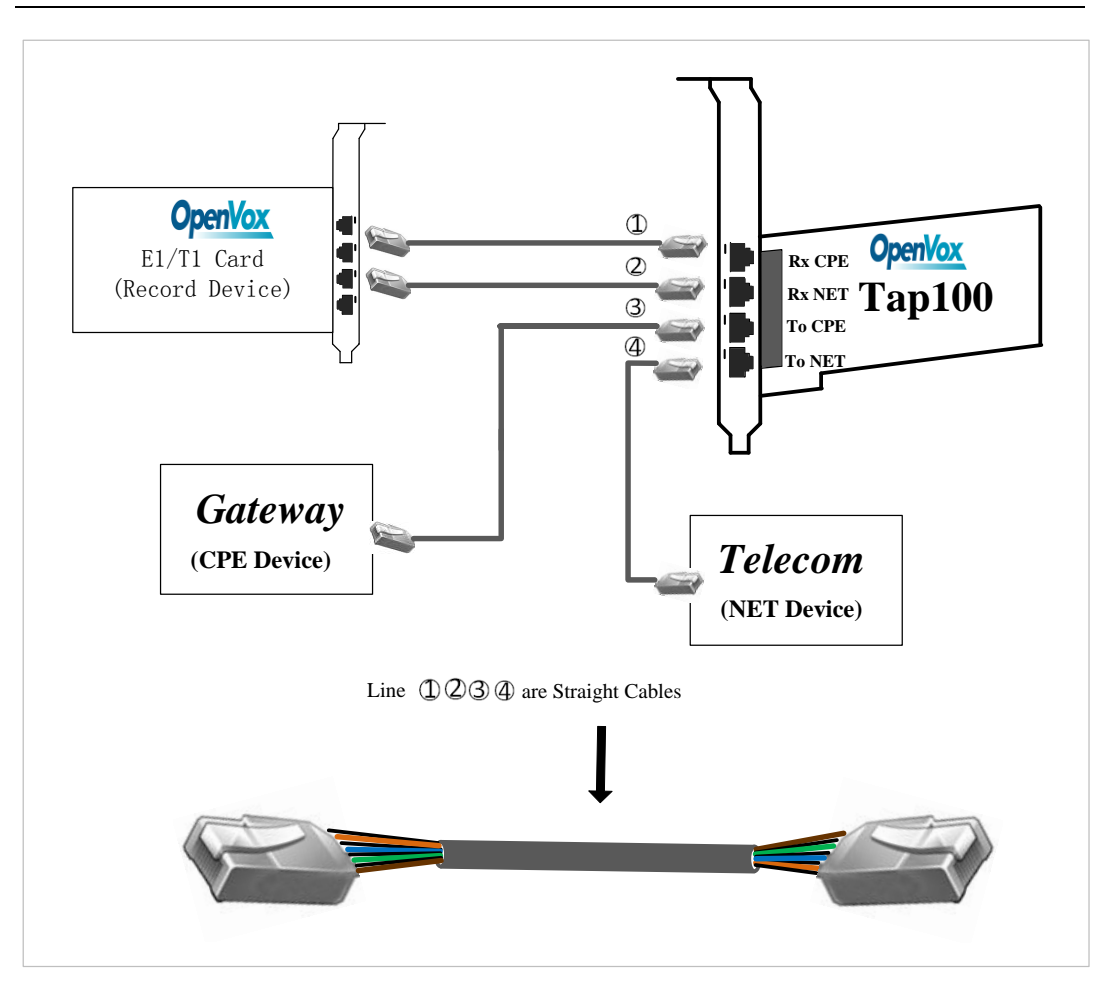

Figure 1 TAP100 Application Topology

Caution: There are four interfaces of TAP100, which are Rx CPE, Rx NET, To CPE, To NET from top to bottle. As the above figure shows us, the "Rx CPE" interface is

connected with an E1 port of record device, the "Rx NET" is connected with the other E1 port of the record device, the "To CPE" is with your CPE device and the "To NET" interface is with NET equipment. In general speaking, CPE device may be an E1 telephony card or gateway and NET device is your telecom equipment or IP-PBX.

# Chapter 3 Software Installation and Configuration 3.1 Download

DAHDI software packages are available on OpenVox official website or Digium. Some patches should be added while the driver source is from Digium, therefore, it is recommended that downloading the DAHDI driver package from OpenVox official website.

Gain DAHDI source package from OpenVox:

<u>http://downloads.openvox.cn/pub/drivers/dahdi-linux-complete/openvox\_</u> <u>dahdi-linux-complete-current.tar.gz</u>

Get Asterisk software package from digium official website:

http://svn.digium.com/svn/asterisk/team/moy/dahdi-tap-1.6.2

Get libpri software package from digium official website:

http://svn.digium.com/svn/libpri/team/moy/tap-1.4/

Execute the following commands under the directory of /usr/src/ in generally, the former three below are used for downloading these three packages and the later three are for unzipping them.

# wget http://downloads.openvox.cn/pub/drivers/da hdi-linux-complete/openvox\_dahdi-linux-complete-c urrent.tar.gz

9

# **OpenVox**

# svn checkout http://svn.digium.com/svn/asterisk/ team/moy/dahdi-tap-1.6.2/

# svn checkout http://svn.digium.com/svn/libpri/ team/moy/tap-1.4/

# tar -xvzf openvox dahdi-linux-complete-current. tar.gz

## **3.2 Installation**

## **1. Hardware detection**

# lspci -vvvv

Check the outcome and confirm your system has recognized D430P. If it has been recognized, the output information will be displayed like that:

```
20:00.0 Class ff00: Digium, Inc. Unknown device 1420 (rev 01)
        Subsystem: Unknown device 0005:0000
        Control: I/O+ Mem+ BusMaster+ SpecCycle- MemWINV+ VGASnoop-
ParErr+ Stepping- SERR+ FastB2B-
        Status: Cap- 66MHz- UDF- FastB2B- ParErr- DEVSEL=slow
>TAbort- <TAbort- <MAbort- >SERR- <PERR-
        Latency: 64
        Interrupt: pin A routed to IRQ 16
        Region 0: Memory at 91c00000 (32-bit, non-prefetchable)
[size=32K]
```

Figure 2 Hardware detection

If D430P is not recognized by the system, you have to power off and take out the card, then try to insert it into other PCI slot.

## 2. Software installation

Some dependencies are crucial. If any of them is absent, the software installation process would not go through successfully. Let's run "yum install XX" (XX stands for the dependency's name) to check the availability of dependencies.

- # yum install bison
- # yum install bison-devel
- # yum install ncurses
- # yum install ncurses-devel
- # yum install zlib
- # yum install zlib-devel
- # yum install openssl
- # yum install openssl-devel
- # yum install gnutls-devel
- # yum install gcc
- # yum install gcc-c++
- # yum install libxml2
- # yum install libxml2-devel

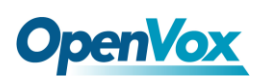

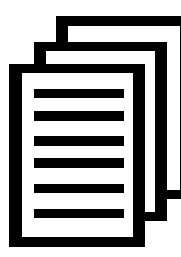

If there is no kernel-devel source in the system, users should run the following command to install the kernel-devel to peer current kernel:

# yum install kernel-devel-`uname -r`

While if there is no matched kernel-devel found, you should download matched RPM package to install it, or execute the following command to update to the latest and stable kernel version:

## # yum install kernel kernel-devel

After installed, please reboot your machine to apply the new kernel and install the dependencies. If the dependency has been installed, system indicates that nothing to do which means you could go to next one directly. Otherwise, the system will keep on installing it.

Among libpri, DAHDI and Asterisk, let's install libpri firstly, please execute those commands under the directory of /usr/src/ in generally:

```
# cd tap-1.4
```

- # make
- # make install

Then change to the directory of dahdi-linux-complete-XX (XX represents DAHDI version), then perform commands one by one to install DAHDI.

# cd /usr/src/dahdi-linux-complete-XX

# make

**OpenVox** 

- # make install
- # make config

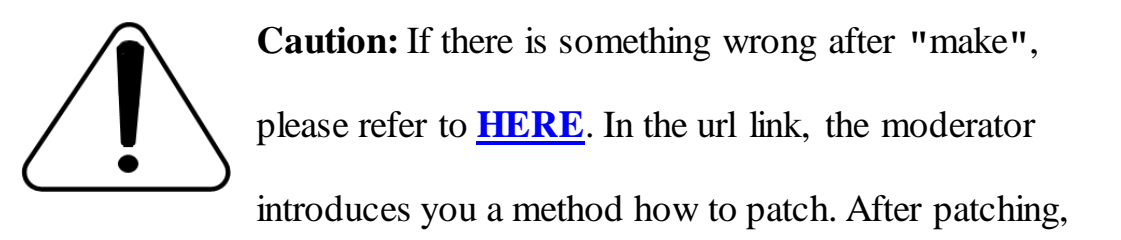

save your changes and exit. Then run "make" again, if successfully done, it is time for you to install Asterisk.

Please operate those commands to install Asterisk.

- # cd dahdi-tap-1.6.2
- # ./configure

# make

- # make install
- # make samples

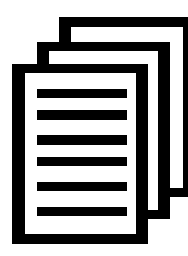

"make samples" will install the standard sample configuration file in the directory /etc/asterisk. As a freshman, you should perform "make samples", that is to

say, it is unnecessary to perform "make samples" every time. Because once performed, it will cover the old sample configuration files you have installed.

## **3.3 Configuration**

## 1. Driver loading

After compiling and installing DAHDI and Asterisk, please load the driver by running:

- # modprobe dahdi
- # modprobe wct4xxp
- # dahdi\_genconf

If there is any error, please trace the cause. Until all errors are clear up, you could execute "dahdi\_genconf" again, and then go to the next step. By running "dahdi\_genconf", it will generate /etc/dahdi/system.conf and etc/asterisk/dahdi-channels.conf automatically. Checking whether the generated files information agrees with your hardware setup, if not, you should modify to your specific requirements. Do not forget to confirm dahdi-channels.conf is included in chan\_dahdi.conf, if not, run command:

## # echo "#include dahdi-channels.conf" >>

## /etc/asterisk/chan\_dahdi.conf

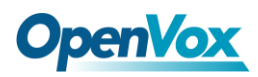

A part of system.conf which is one of the basic channel configuration

files is displayed.

```
# Span 1: TE4/0/1 "T4XXP (PCI) Card 0 Span 1" (MASTER) HDB3/CCS/CRC4 ClockSource
span=1,1,0,ccs,hdb3
# termtype: te
bchan=1-15,17-31
dchan=16
# Span 2: TE4/0/2 "T4XXP (PCI) Card 0 Span 2"
span=2,2,0,ccs,hdb3
# termtype: te
bchan=32-46,48-62
dchan=47
# Span 3: TE4/0/3 "T4XXP (PCI) Card 0 Span 3"
span=3,3,0,ccs,hdb3
# termtype: te
bchan=63-77,79-93
dchan=78
# Span 4: TE4/0/4 "T4XXP (PCI) Card 0 Span 4"
span=4, 4, 0, ccs, hdb3
# termtype: te
bchan=94-108,110-124
dchan=109
# Global data
loadzone
               = us
defaultzone = us
```

Figure 3 A part of system.conf

## 2. Country mode modification

In order to match your country pattern, you need to change parameters

loadzone and defaultzone to your country. For example, your system is in

CHINA, you would like them change to:

```
loadzone = cn
defaultzone = cn
```

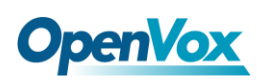

| Г |      |
|---|------|
|   |      |
|   |      |
|   | <br> |

Some zonedata is available in the file

.../dahdi-XX/tools/zonedata.c, you can refer to it to match your country mode. Meanwhile, you also need to modify another parameter which is in file

/etc/asterisk/indications.conf.

#### country=cn

A part of file /etc/asterisk/dahdi-channels.conf is showed as below.

(Modification, if it is not agree with the hardware setup)

# **OpenVox**

\_

```
(MASTER) HDB3/CCS/CRC4 ClockSource
group=0,11
context=from-pstn
                            /add this line here/
passive=yes
switchtype = euroisdn
signalling = pri_cpe
                            /change to pri_cpe/
channel => 1-15,17-31
context = default
group = 63
; Span 2: TE4/0/2 "T4XXP (PCI) Card 0 Span 2"
group=0,12
Context=from-pstn
                            /add this line here/
passive=yes
switchtype = euroisdn
signalling = pri_cpe
                            /change to pri_net/
channel => 32-46,48-62
context = default
group = 63
; Span 3: TE4/0/3 "T4XXP (PCI) Card 0 Span 3"
group=0,13
context=from-pstn
switchtype = euroisdn
signalling = pri cpe
channel => 63-77,79-93
context = default
group = 63
; Span 4: TE4/0/4 "T4XXP (PCI) Card 0 Span 4"
group=0,14
context=from-pstn
switchtype = euroisdn
signalling = pri cpe
channel => 94-108,110-124
context = default
```

#### Figure 4 A part of dahdi-channels.conf

After modifying the country mode, please execute the following

command:

## # dahdi\_cfg -vvvvvv

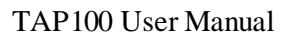

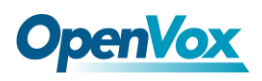

The command is used for reading and loading parameters in the

configuration file system.conf and writing to the hardware. A part of

outputs are showed in the following figure.

```
[root@localhost ~]# dahdi_cfg -v
DAHDI Tools Version - 2.6.1
DAHDI Version: 2.6.1
Echo Canceller(s):
Configuration
SPAN 1: CCS/HDB3 Build-out: 0 db (CSU)/0-133 feet (DSX-1)
SPAN 2: CCS/HDB3 Build-out: 0 db (CSU)/0-133 feet (DSX-1)
SPAN 3: CCS/HDB3 Build-out: 0 db (CSU)/0-133 feet (DSX-1)
SPAN 4: CCS/HDB3 Build-out: 0 db (CSU)/0-133 feet (DSX-1)
124 channels to configure.
Setting echocan for channel 1 to none
Setting echocan for channel 2 to none
Setting echocan for channel 3 to none
Setting echocan for channel 4 to none
Setting echocan for channel 5 to none
Setting echocan for channel 6 to none
Setting echocan for channel 7 to none
Setting echocan for channel 8 to none
Setting echocan for channel 9 to none
Setting echocan for channel 10 to none
.....
.....
Setting echocan for channel 119 to none
Setting echocan for channel 120 to none
Setting echocan for channel 121 to none
Setting echocan for channel 122 to none
Setting echocan for channel 123 to none
Setting echocan for channel 124 to none
```

Figure 5 Channel map

#### 3. Asterisk initiation

#### # asterisk -vvvvvvgc

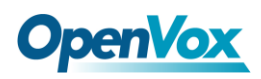

If Asterisk is already activate, run "asterisk -r" instead. In the CLI,

please run the following command:

#### localhost\*CLI> dahdi show channels

| 1     | from-pstn | default | In Service |
|-------|-----------|---------|------------|
| 2     | from-pstn | default | In Service |
| 3     | from-pstn | default | In Service |
| 4     | from-pstn | default | In Service |
| 5     | from-pstn | default | In Service |
| 6     | from-pstn | default | In Service |
| 7     | from-pstn | default | In Service |
| 8     | from-pstn | default | In Service |
| 9     | from-pstn | default | In Service |
| 10    | from-pstn | default | In Service |
| 11    | from-pstn | default | In Service |
| 12    | from-pstn | default | In Service |
| 13    | from-pstn | default | In Service |
| 14    | from-pstn | default | In Service |
| 15    | from-pstn | default | In Service |
| 17    | from-pstn | default | In Service |
| 18    | from-pstn | default | In Service |
| 19    | from-pstn | default | In Service |
| 20    | from-pstn | default | In Service |
| 21    | from-pstn | default | In Service |
| ••••• | •••••     | ••••    | ••••       |
| 120   | from-pstn | default | In Service |
| 121   | from-pstn | default | In Service |
| 122   | from-pstn | default | In Service |
| 123   | from-pstn | default | In Service |
| 124   | from-pstn | default | In Service |
|       |           |         |            |

Figure 6 channels show

If DAHDI channels are found, it means they have been loaded into Asterisk successfully. You are going to edit dialplan by your

requirements.

## 4. Dialplan edit

Users must make sure that the context "from-pstn" and "from-internal" are in extensions.conf, here a simple example is given:

## # vim /etc/asterisk/extensions.conf

```
[from-pstn]
exten => _X.,1,Answer()
exten => _X.,n,Record(advanced-recording%d:wav)
exten => _X.,n,Hangup()
```

Figure 7 dial plan

## Additional function

Users should run command "cat/proc/interrupts" to check D430P has independent interrupt. If it shares interrupt with other device, it may cause some problems even cannot work normally. While D430P allows users to modify interrupt pin during firmware upgrade for avoiding conflict.

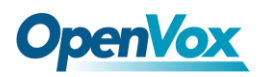

## **Chapter 4 Reference**

www.openvox.cn www.digium.com www.sangoma.com www.asterisk.org www.voip-info.org

www.asteriskguru.com

## Tips

Any questions during installation, please consult in our forum or look up for answers from the following websites:

**Forum** 

<u>wiki</u>

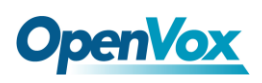

## **Appendix A** Specifications

## **Features**

- High line impedance on tapped line
- No need for patching driver
- Small Size 2U Form Factor
- Integrates in Asterisk®

## Dimension

- •Includes Low Profile PCI/ PCIe Short Form Factor in 2U Chassis
- 61.4×87.5mm (PCB)

## Interface

• RJ45

## **Power Requirments**

• 0.2A @5V

## **Operating Temperature Range**

•0 - 50 °C

## Humidity

•10 - 90% NON-CONDENSING

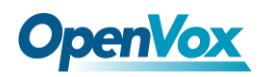

## Appendix B Specifications

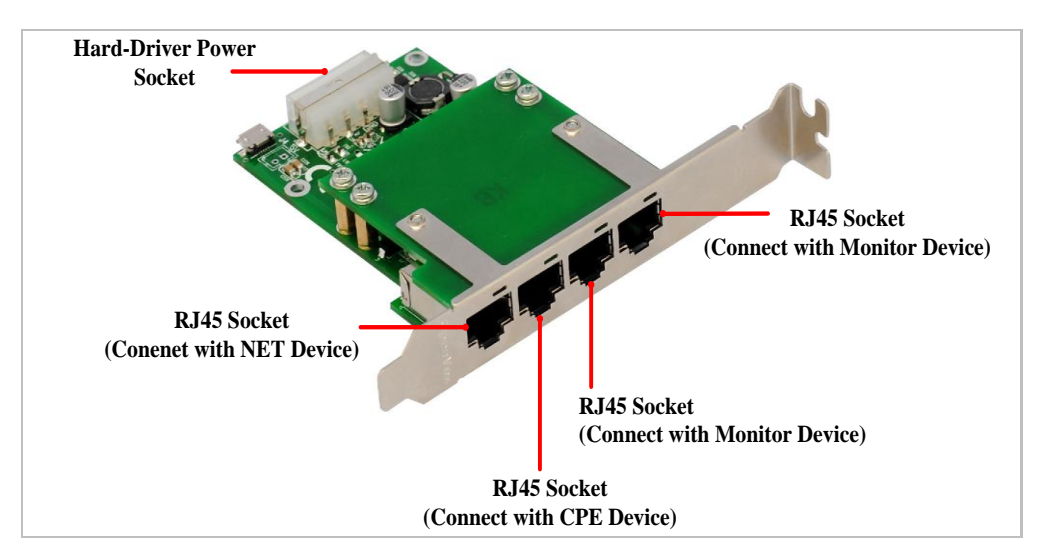

Figure 8 TAP100 Socket View